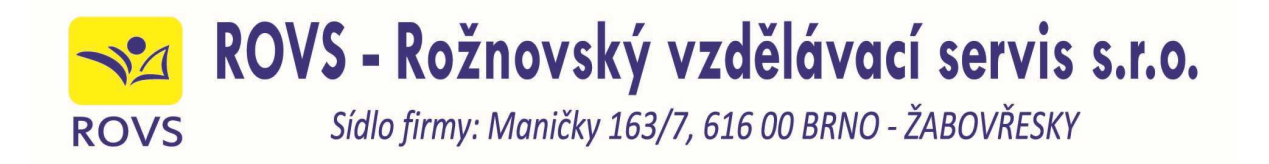

Vážení uživatelé programu KOO-LEX, Aktualizace programu KOO-LEX můžete stáhnout přes internet. Aby nenastaly problémy, uvádíme podrobné instrukce, jak při stažení aktualizace postupovat.

## Postup aktualizace:

1. Otevřete stránku <u>https://koolex.cz/</u>

Zobrazí se stránka Aktualizace programu KOO-LEX.

| icenční číslo: | K 0 0 - 0 0 - 0 0 0 - 0 0 | ] |
|----------------|---------------------------|---|
| Odeelat        |                           | - |

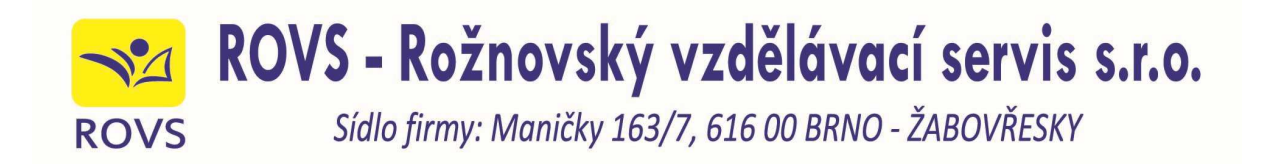

- 2. Do pole Licenční číslo zapište své licenční číslo.
  - Toto číslo najdete na licenční kartičce, kterou jste obdrželi při první instalaci.
  - Pokud nemůžete kartičku najít, spusťte si stávající program KOO-LEX a klikněte na do hlavního menu O programu. V poli Licenční kód najdete své licenční číslo.

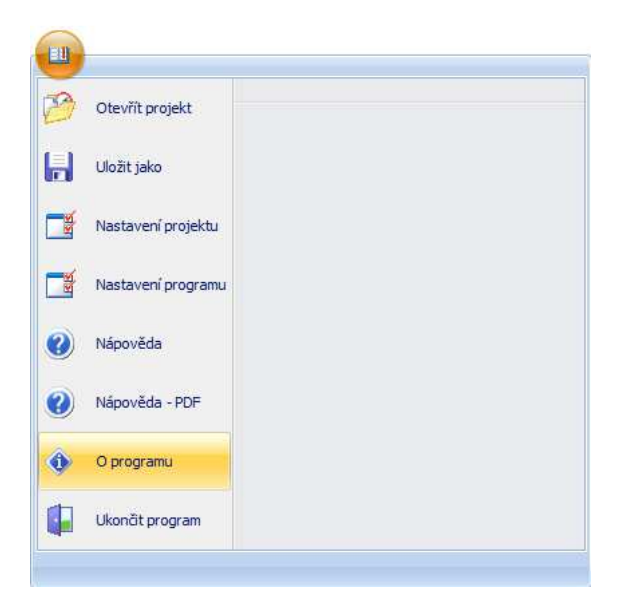

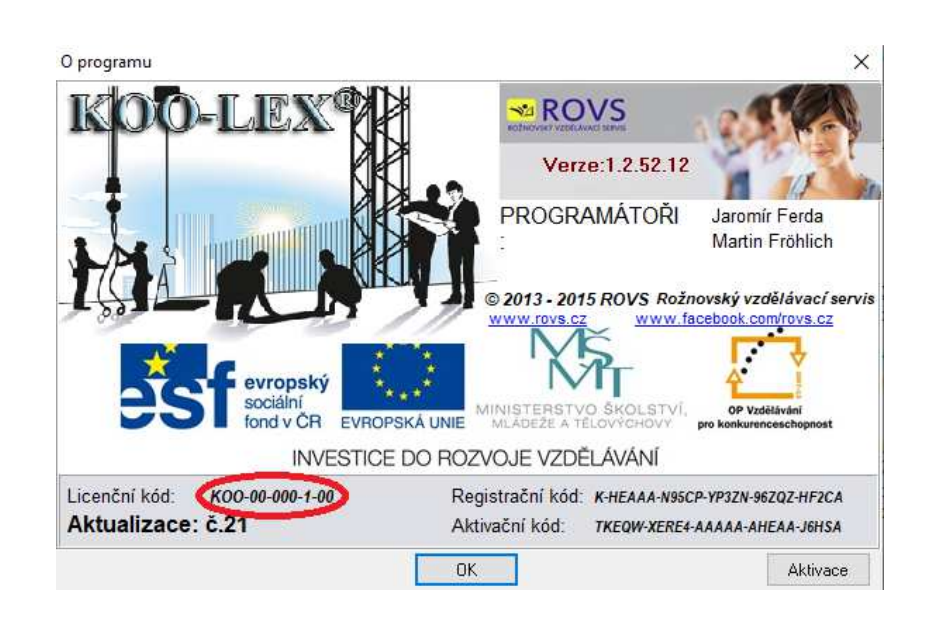

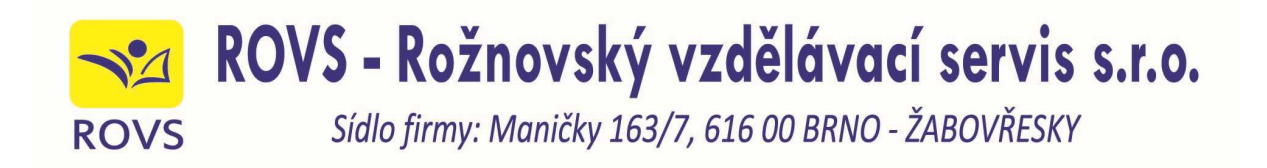

**3.** Klikněte na tlačítko Odeslat. Zobrazí se stránka se seznamem aktualizací, na které máte právo. Poslední aktualizace je vždy na horní pozici. Kliknutím na stažení se program začne stahovat.

| → C △ ê koolex.cz/index.php?licence=KOO-00-000-0-00                                                |                                            |               | ☆ <b>J</b> : |
|----------------------------------------------------------------------------------------------------|--------------------------------------------|---------------|--------------|
| ROVS<br>ROŽNOVSKÝ VZDĚLÁVACÍ SERVIS                                                                |                                            |               |              |
|                                                                                                    |                                            |               |              |
| Aktualizace programu KOO-LEX                                                                       |                                            |               | _            |
| Vaše licence KOO-00-000-0-00 má k dispozici následující aktualizace:                               |                                            |               |              |
| Jméno aktualizace                                                                                  | Vydáno                                     | Stažení       |              |
|                                                                                                    | () Juliio                                  | 1743174717411 |              |
| Aktualizace č. 21 - říjen 2020                                                                     | 06. 10. 2020                               |               |              |
| Aktualizace č. 21 - říjen 2020<br>Aktualizace č. 20 - duben 2020                                   | 06. 10. 2020<br>30. 04. 2020               |               |              |
| Aktualizace č. 21 - říjen 2020<br>Aktualizace č. 20 - duben 2020<br>Aktualizace č. 19 - říjen 2019 | 06. 10. 2020   30. 04. 2020   30. 10. 2019 |               |              |

|                                                | Po dokončení otevřít<br>Vždy otevírat soubory tohoto typu | 6 |
|------------------------------------------------|-----------------------------------------------------------|---|
|                                                | Pozastavit                                                |   |
|                                                | Zobrazit ve složce                                        |   |
|                                                | Zrušit                                                    |   |
| setup-koo-lex.exe<br>147/281 MB, Zbývají 2 min | ~                                                         | _ |

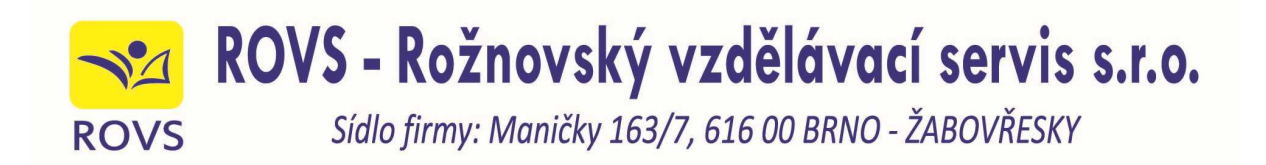

**4.** Po stažení aktualizace zavřete program KOO-LEX a proveďte aktualizaci programu, tak jak jste byli zvyklí při instalaci z CD.

Aktualizace se nachází ve složce Stažené soubory. Název souboru: setup-Koo-lex-a21.exe

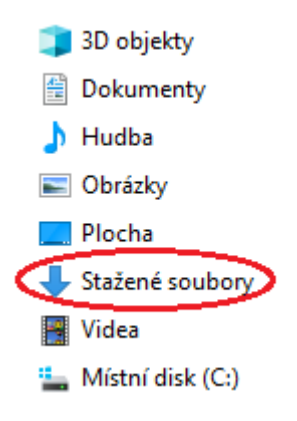

V případě, že váš počítač ohlásí toto upozornění, klikněte na položku Zachovat.

|                                       |         | Zachovat |              |
|---------------------------------------|---------|----------|--------------|
|                                       |         | Dal      | ší informace |
| Soubor setup-koo-lex-a21,exe se běžně | Zahodit | ~        |              |

V případě problémů se stahováním nebo instalací aktualizace kontaktujte:

Martin Fröhlich, mobil 606 036 446, e-mail: martin.frohlich@rovs.cz.